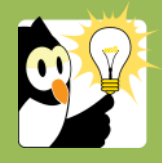

## Navigationsseddel

## Skift sagsansvarlig enhed

| FASE                                           | FORKLARING                                                                                                    | NAVIGATION                      |
|------------------------------------------------|----------------------------------------------------------------------------------------------------|---------------------------------|
| Find sag                                       | Fremsøg den sag, hvor du ønsker at skifte den sagsansvarlige<br>enhed og åbn sagsprofilen.                                                                                                    |                                 |
| Skift sagsansvarlig<br>enhed på en sag         | Ud for feltet <i>Sagsansvarlig enhed</i> klik på de tre prikker.<br>Fremsøg den nye afdeling i listen eller find afdelingen i<br>træstrukturen.<br>• Klik <i>Ok</i><br>• Klik <i>Gem</i>                                                                                                    | <br>Liste Træstruktur           |
| Skift sagsansvarlig<br>enhed på flere<br>sager | <ul> <li>Søg en liste over sagerne frem.</li> <li>Markér de sager, der skal have ændre sagsansvarlig enhed. Det er kun muligt at markere sagerne på den viste side i listen.</li> <li>Skal enkelte sager i listen markeres <ul> <li>Hold <i>Ctrl</i> nede og markér de enkelte sager</li> <li>Skal alle sager på listen markeres</li> <li>Markér den øverste sag, scroll til nederste sag, Hold <i>Shift</i> nede og klik på den nederste sag</li> </ul> </li> </ul> | Opdatér sager<br>Skift afdeling |
|                                                | Højreklik på en markeret sag. Vælg Opdatér sager $\rightarrow$ Skift afdeling $\rightarrow$ vælg den nye afdeling                                                                                                    |                                 |